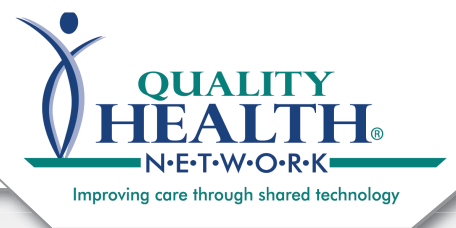

## QHN Tip Sheet #19 Share and Send to Me

October, 2016

The QHN **Share** and **Sent to Me** system functions give providers and care team members options to send clinical documents to their EHR or other providers.

- Providers may quickly send clinical items/results directly to their EHR using Send to Me.
- Care team members may quickly send clinical items/results directly to their EHR, or other providers, using **Share**.
- Providers and care team members may select and send multiple clinical items from the Patient Summary, to their EHR, or other providers, using the **Share** function.

## Using *Share* or *Send* to *Me* from a Clinical Item/Result:

- Click on a result or clinical item.
- The item will "open" and the Share and Send to Me buttons will appear.
- Providers may use the Send to Me option, this is configured to send documents directly to their EHR.

Please note: If not configured, a message appears prompting you to set up your send to me. Please contact QHN Customer Support or your Clinical Account Manager for assistance.

- Care team members may use the Share option.
- Click Share, screen to right opens. If function has been used, a list of Recent recipients appears. Select from list or click Search For Recipients.

| Qwerty, Jacque                                                                                                    |                                                                                                    |                                                                                                    |                     |                                                                    |
|----------------------------------------------------------------------------------------------------|----------------------------------------------------------------------------------------------------|----------------------------------------------------------------------------------------------------|---------------------|--------------------------------------------------------------------|
| Actions<br>to List                                                                                                    | Qwerty, Jacque Female 07/09/1982<br>411 THIS PLACE, GRAND JUNCTION, CO 81502                                                                                                    | (34 yrs) (Community ID:200000022202)                                                                                                    |                     |                                                                    |
| load CCDA CCD                                                                                                    | Summary More Patient Information Patient Groups Patient                                                                                                    | ent Documents Lab Charts                                                                                                    |                     | Innationst Encountere (9)                                          |
| gure Layout                                                                                                    | Date Name Source                                                                                                    | Date Name                                                                                                    | Source              | Date Admission Typ                                                 |
| Displayed items D                                                                                                    | 03/01/2015 PROGRESS NOT DOWNEDD                                                                                                    | 02/27/2015 Basic Metabolic                                                                                                    | PMEDCN R            | ame: Basic Metabolic Panel<br>eceived: 7/6/2016                    |
| nt Choice Form                                                                                                    | 02/26/2015 EMERGENCY RO MMHOSP                                                                                                    |                                                                                                    | Sufficience S       | ource: Pioneers Medical Center<br>rdering Provider: Turner, Kellie |
|                                                                                                    |                                                                                                    | . 02/27/2015 MAGNESIUM, B.                                                                                                    | COMHSP              | Title Report                                                       |
|                                                                                                    |                                                                                                    | 02/27/2015 BASIC METABO                                                                                                    | DCMHSP              | DIAB KETOACID 10/24/2                                              |
|                                                                                                    |                                                                                                    | 02/27/2015 BMP 6                                                                                                    | FHWEST              |                                                                    |
|                                                                                                    | abortorios                                                                                                    |                                                                                                    |                     | ati                                                                |
|                                                                                                    | above ones                                                                                                    |                                                                                                    |                     |                                                                    |
|                                                                                                    | Download Report Share Sand to Ma                                                                                                    |                                                                                                    |                     |                                                                    |
| C ion Re                                                                                                    | Download Report Share Send to Me                                                                                                    |                                                                                                    |                     |                                                                    |
| ue                                                                                                    | Qwerty Jacque 7/9/1982 Female                                                                                                    |                                                                                                    |                     |                                                                    |
|                                                                                                    |                                                                                                    |                                                                                                    |                     |                                                                    |
|                                                                                                    | Flag: General, Low, High   Abnormal: ! 🔸 🛧                                                                                                    | Critical: 0 💿 💿 Severe: 😋 🕻                                                                                                    |                     |                                                                    |
|                                                                                                    |                                                                                                    |                                                                                                    |                     |                                                                    |
|                                                                                                    | Order Info                                                                                                    | Providers On Order                                                                                                    |                     | Source Inform                                                      |
| CCD                                                                                                    | Order Type Laboratory                                                                                                    | Ordering Provider                                                                                                    | Baron, Robert       | Source                                                             |
| ITY PE                                                                                                    | Collected On Feb 27, 2015 6:00:00 AM                                                                                                    |                                                                                                    |                     | Received On                                                        |
|                                                                                                    | Placer Order Id 00196093                                                                                                    |                                                                                                    |                     |                                                                    |
|                                                                                                    | Filler Order Id 00196093                                                                                                    |                                                                                                    |                     |                                                                    |
| ems E                                                                                                    | Filler Order Id 00196093                                                                                                    |                                                                                                    |                     |                                                                    |
| ems E                                                                                                    | Filler Order Id 00196093                                                                                                    |                                                                                                    |                     |                                                                    |
| ems E                                                                                                    | Filler Order Id 00196093                                                                                                    |                                                                                                    |                     |                                                                    |
| ems E<br>rm                                                                                                    | Filler Order Id 00196093<br>Encounter<br>Admission                                                                                                    | Attending                                                                                                    | Ale in the Date     | Distance                                                           |
| ems E<br>rm                                                                                                    | Filler Order Id 00196093<br>Encounter<br>Admission                                                                                                    | Attending                                                                                                    |                     | Distance                                                           |
| ems E<br>rm<br>s                                                                                                    | Filler Order Id 00196093<br>Encounter<br>Admission                                                                                                    | Attending                                                                                                    | 11 D                | Distance                                                           |
| ems E<br>m<br>s                                                                                                    | Filler Order Id 00196093 Encounter Admission Laboratories                                                                                                    | Attending                                                                                                    | AL S. S.            | Distance                                                           |
| ems E<br>m<br>s                                                                                                    | Filler Order Id 00196093 Encounter Admission Laboratories                                                                                                    | Attending                                                                                                    | 11 h h D h          | Dia 1                                                              |
| ems E<br>m<br>s                                                                                                    | Filler Order Id 00196093 Encounter Admission Laboratories Search For Recipients                                                                                                    | Attending                                                                                                    | 11 h h D h          | Di 1                                                               |
| ems E<br>m<br>3                                                                                                    | Filler Order Id 00196093 Encounter Admission Laboratories Search For Recipients Ouick Links (click to sond)                                                                                                    | Attending                                                                                                    |                     | Die Leure Des                                                      |
| ems E<br>rm<br>5<br>Corganization f<br>rerty, Jacque                                                                                                    | Filler Order Id 00196093 Encounter Admission Laboratories Search For Recipients Quick Links (click to send)                                                                                                    | Attending                                                                                                    |                     | Di luo De                                                          |
| ems E<br>rm<br>s<br>Corganization f<br>rerty, Jacque<br>ions                                                                                                 | Filler Order Id 00196093 Encounter Admission Laboratories Search For Recipients Quick Links (click to send) Recent                                                                                                    | Attending                                                                                                    |                     | Di luo De                                                          |
| ems E<br>rm<br>S<br>Organization f<br>rerty, Jacque<br>ions                                                                                                  | Filler Order Id 00196093 Encounter Admission Laboratories Search For Recipients Quick Links (click to send) Recent 1 Test, Ryan no address                                                                                                    | Attending                                                                                                    |                     | Di luo Di                                                          |
| ems E<br>m<br>3<br>Organization f<br>rerty, Jacque<br>ions                                                                                                   | Filler Order Id 00196093 Encounter Admission Laboratories Search For Recipients Quick Links (click to send) Recent 1 Test, Ryan no address SNPRAS-Interface                                                                                                    | Attending                                                                                                    |                     |                                                                    |
| ems E<br>m<br>3<br>Organization f<br>rerty, Jacque<br>ions<br>List<br>ad CCD                                                                                 | Filler Order Id 00196093 Encounter Admission Laboratories Search For Recipients Quick Links (click to send) Recent 1 Test, Ryan no address SNPRAS-Interface 2 Test, Andy unknown                                                                                                    | Attending                                                                                                    |                     |                                                                    |
| ems E<br>m<br>s<br>Try<br>Organization f<br>erty, Jacque<br>ions<br>List<br>ad CCD<br>a CCDA CCD                                                             | Filler Order Id 00196093  Encounter Admission  Laboratories  Search For Recipients Quick Links (click to send) Recent 1 Test, Ryan no address SNPRAS-Interface 2 Test, Andy unknown SNPRAS-Interface                                                                                                    | Attending                                                                                                    |                     |                                                                    |
| ems E<br>m<br>3<br>Crganization A<br>rerty, Jacque<br>ions<br>List<br>ad CCD<br>ar CCDA CCD<br>ad Summary P                                                  | Filler Order Id 00196093  Encounter Admission  Laboratories  Search For Recipients  Quick Links (click to send)  Recent  1 Test, Ryan no address SNPRAS-Interface  2 Test, Andy unknown SNPRAS-Interface                                                                                                    | Attending                                                                                                    |                     |                                                                    |
| ems E<br>m<br>3                                                                                                    | Filler Order Id 00196093  Encounter Admission  Laboratories  Search For Recipients  Quick Links (click to send)  Recent  1 Test, Ryan no address SNPRAS-Interface 2 Test, Andy unknown SNPRAS-Interface                                                                                                    | Attending                                                                                                    |                     |                                                                    |
| ems E<br>m<br>s<br>Organization f<br>erty, Jacque<br>ions<br>List<br>ad CCD<br>a CCDA CCD<br>ad Summary P<br>re Layout<br>splayed Items                      | Filler Order Id 00196093  Encounter Admission  Laboratories  Search For Recipients  Quick Links (click to send)  Recent  1 Test, Ryan no address SNPRAS-Interface  2 Test, Andy unknown SNPRAS-Interface  Qwerty, Jacque 7/9/1982 Female                                                                                                    | ot Attending                                                                                                    |                     |                                                                    |
| ems E<br>m<br>s<br>Organization f<br>erty, Jacque<br>ions<br>List<br>ad CCD<br>a CCDA CCD<br>ad Summary P<br>re Layout<br>splayed Items                      | Filler Order Id 00196093 Encounter Admission Laboratories Search For Recipients Quick Links (click to send) Recent 1 Test, Ryan no address SNPRAS-Interface 2 Test, Andy unknown SNPRAS-Interface Qwerty, Jacque 7/9/1982 Female                                                                                                    | CL. Attending                                                                                                    |                     |                                                                    |
| ems E<br>m<br>3<br>Crganization f<br>rerty, Jacque<br>ions<br>List<br>ad CCD<br>r CCDA CCD<br>ad Summary P<br>re Layout<br>splayed Items<br>Choice Form      | Filler Order Id 00196093 Encounter Admission Laboratories Search For Recipients Quick Links (click to send) Recent 1 Test, Ryan no address SNPRAS-Interface 2 Test, Andy unknown SNPRAS-Interface Qwerty, Jacque 7/9/1982 Female Flag: General, Low, High   Abnomal: 1 • •                                                                                                    | Cl. Attending                                                                                                    |                     |                                                                    |
| ems E<br>rm<br>s<br>Organization f<br>rerty, Jacque<br>ions<br>List<br>ad CCD<br>r CCDA CCD<br>ad Summary P<br>re Layout<br>splayed Items<br>Choice Form     | Filler Order Id 00196093 Encounter Admission Laboratories Search For Recipients Quick Links (click to send) Recent 1 Test, Ryan no address SNPRAS-Interface 2 Test, Andy unknown SNPRAS-Interface Current Current Curr | Critical:                                                                                                    |                     |                                                                    |
| ems E<br>m<br>s<br>Organization f<br>erty, Jacque<br>ions<br>List<br>ad CCD<br>ad CCD<br>ad Summary P<br>re Layout<br>splayed Items<br>Choice Form           | Filler Order Id 00196093 Encounter Admission Laboratories Search For Recipients Quick Links (click to send) Recent 1 Test, Ryan no address SNPRAS-Interface 2 Test, Andy unknown SNPRAS-Interface Coverty, Jacque 7/9/1982 Female Flag: General, Low, High   Abnormal: ! • •                                                                                                    | Critical:   Critical:  Critical: Critical: Critical: C |                     | Source Informatio                                                  |
| ems E<br>m<br>s<br>Organization f<br>erty, Jacque<br>ions<br>List<br>ad CCD<br>ad CCD<br>ad CCD<br>ad Summary P<br>re Layout<br>splayed Items<br>Choice Form | Filler Order Id 00196093  Encounter Admission  Laboratories  Search For Recipients Quick Links (click to send) Recent 1 Test, Ryan no address SNPRAS-Interface 2 Test, Andy unknown SNPRAS-Interface 2 Test, Andy unknown SNPRAS-Interface Corder Info Order Info Order Type Laboratory                                                                                                    | Critical:   Critical:  Critical: Critical: Critical: C | lagher, Scott Scott | Source Informatio                                                  |
| ems E<br>m<br>s<br>Organization f<br>erty, Jacque<br>ions<br>List<br>ad CCD<br>ad Summary P<br>re Layout<br>splayed Items<br>Choice Form                     | Filler Order Id 00196093 Encounter Admission Laboratories Search For Recipients Quick Links (click to send) Recent 1 Test, Ryan no address SNPRAS-Interface 2 Test, Andy unknown SNPRAS-Interface Qwerty, Jacque 7/9/1982 Female Flag: General, Low, High   Abnormal: ! • • • Order Info Order Type Laboratory Collected On Feb 27, 2015 8:00:00 AM                                                                                                    | Critical:   Critical:  Critical:  | lagher, Scott Scott | Source Informatio<br>Source of<br>Received On                      |

744 Horizon Court | GJ CO 81506

QualityHealthNetwork.org

970.248.0033

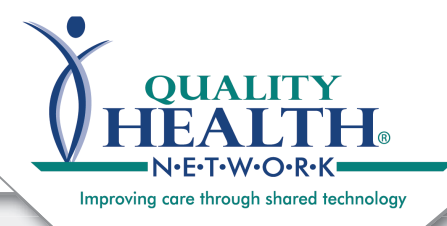

## QHN Tip Sheet #19 Share and Send to Me

· Begin entering last name of Recipient. When your Recipient is highlighted click tab to move to Destination. More recipients may be added to message by clicking Add Recipient. When selections are complete, click Share Now. -

| Manage Saved     Search for Recipients and     Recipient                             | d Send                         | Destination                                                     |                        |                                                             |                      |
|--------------------------------------------------------------------------------------|--------------------------------|-----------------------------------------------------------------|------------------------|-------------------------------------------------------------|----------------------|
| recipent                                                                             |                                | Destination                                                     |                        |                                                             |                      |
| Test, Andy unknown National F                                                        | Providx A                      |                                                                 |                        | Add                                                         | I Recipient          |
| test                                                                                 | 9                              |                                                                 |                        |                                                             |                      |
| ), Test, Andy<br>unknown<br>National Provider Identifier:<br>987654321012 (QHN_DEMO) | Î                              | System<br>Land of Oz<br>SFTP-Test<br>SNPRAS-Interface<br>Ad-Hoc |                        |                                                             | Share Now            |
| Test, Ryan                                                                           |                                | Direct Address (CCD)                                            |                        |                                                             |                      |
| no address                                                                           |                                | Direct Address (PDF)                                            |                        |                                                             |                      |
| 9512357846 (QHN_DEMO)                                                                |                                | T dA                                                            |                        |                                                             |                      |
| Testing, Field                                                                       | 1 C                            | tritical: 🕕 💿 💿 Severe: 😋                                       | 0                      |                                                             |                      |
| ID from Data Source Facility:                                                        | +                              | Providers On Order                                              |                        | Source Inform                                               | ation                |
| Order Laboratory                                                                     |                                | Ordering Provider                                               | Oz, Wizard o           | f Source                                                    | Valley View Hospital |
| Туре                                                                                 |                                |                                                                 |                        | Received On                                                 | Sep 27, 2016 1:58:14 |
| Using Share from the                                                                 |                                |                                                                 |                        |                                                             |                      |
| Dotiont Summony to                                                                   | Results                        |                                                                 |                        |                                                             |                      |
| Patient Summary to                                                                   | QUALITY                        |                                                                 |                        |                                                             | Q                    |
| send multiple clinical                                                               | N-E-T-W-O-R-K                  |                                                                 |                        |                                                             |                      |
| items/Results:                                                                       | esults Organization Results    | Patients                                                        |                        |                                                             |                      |
| Patie                                                                                | nt » Qwerty, Jacque            |                                                                 |                        |                                                             |                      |
| Navigate to the Patient                                                              | ient Actions                   | Qwerty, Jacque Fer                                              | male 07/09/1982 (3     | 4 yrs) (Community ID:200000022202)                          |                      |
| Summary for the patient                                                              | Back to List<br>Download CCD   | 411 THIS PLACE, GRAND JUNCTIO                                   | N, CO 81502            |                                                             |                      |
| of interest.                                                                         | Download CCDA CCD              | Summary More Patient Information                                | Patient Groups Patient | Documents Lab Charts                                        |                      |
| Click how next to each                                                               | Download Summary PDF           | Laboratories (16)                                               |                        | maging (2)                                                  | Ambulatory En        |
|                                                                                      | as PDF                         | Date Name                                                       | Source                 | Date Name Sou                                               | rce Date             |
| item you wish to share.                                                              | Share Selected Clinical        | 02/27/2015 CHEM7                                                | RMEDON                 | 02/20/2015 CHEST (2 VIE MMI     02/20/2015 MPI PRAINUMO SMM | HOSP 12/07/2015      |
| Click Share Selected                                                                 | Configure Layout               |                                                                 | PMEDCN                 | 02/23/2015 WIRLBRAIN WO SMP                                 | - 02/26/2015         |
|                                                                                      | Filter Displayed Items By Date | 02/27/2015 MAGNESIUM                                            | COMUSE                 |                                                             | 02/26/2015           |
| Clinical Items.                                                                      | Patient Choice Form            | 02/27/2015 BASIC METAB                                          | DCMHSP                 |                                                             | 02/26/2015           |
| The screen above                                                                     |                                | 02/27/2015 BMP 6                                                | EHWEST                 |                                                             | 02/23/2015           |
|                                                                                      |                                | 02/27/2015 BASIC METAB                                          | WHOSP                  | Documents (1) Documentation (3)                             | 02/20/2015           |
| opens. Select Recipient                                                              |                                | 02/27/2015 BASIC METAB                                          | MMHOSP                 | Date Name Source                                            | 02/19/2015           |
| and <b>Destination</b>                                                               |                                | 02/27/2015 BASIC METAB                                          | GRVHLT                 | 1210/12013 SUNGICALTA GJEND                                 | 02/03/2015           |
| from drop downs                                                                      |                                | 02/26/2015 COMPLETE BL                                          | MMHOSP                 |                                                             | 01/30/2015           |
| Domombor to tob                                                                      |                                | 02/26/2015 CBC WITH DIF                                         | SMHRMC                 |                                                             |                      |
| Remember to tab                                                                      |                                | 02/26/2015 BASIC MET PA                                         | GVHOSP                 |                                                             |                      |
| between drop downs.                                                                  |                                | 02/23/2015 CBC w/ Auto Di                                       | FHWEST                 |                                                             |                      |
| Additional Recipients                                                                |                                | 02/20/2015 COMPREHEN                                            | COMHSP                 |                                                             | Vitals (1) Aller     |
| may be selected When                                                                 |                                | 02/19/2015 PROTEIN ELE                                          | COMHSP                 |                                                             | Name                 |
|                                                                                      |                                | 02/03/2015 CBC WITH MA                                          | COMHSP                 |                                                             | WEIGHT               |
| selections are complete,                                                             |                                |                                                                 |                        |                                                             |                      |
| click Share Now.                                                                     |                                |                                                                 |                        |                                                             |                      |
|                                                                                      |                                |                                                                 |                        |                                                             |                      |
| 1.0                                                                                  |                                |                                                                 |                        |                                                             |                      |